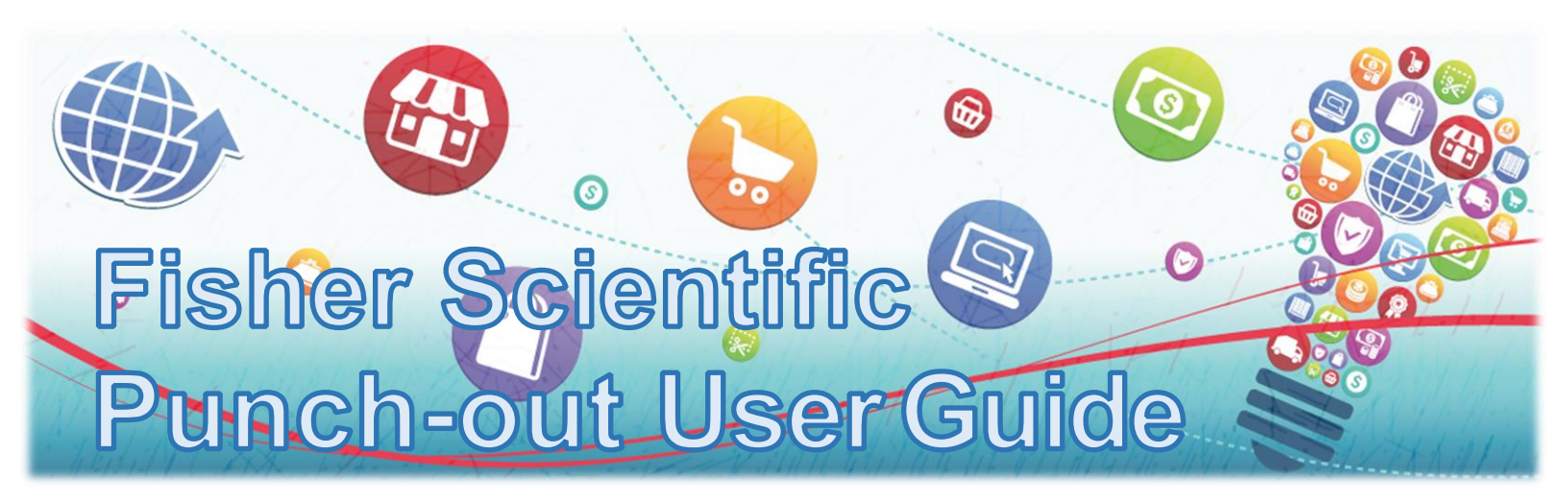

## How to Order Using Fisher Scientific Quotes:

#### Step 1

Log into purchasing portal and select the Fisher Scientific<sup>™</sup> option as your vendor catalog.

# The state is a state of the first state of the state of the state of t

#### Step 2

Click on the down arrow next to "Your Account" in right side of the blue ribbon to the right of the search window. Choose "Quotes" to display the quotes available.

|                                  |   | Welcome, Manage Your Account   Sign Up for Email   Help & Support Center >   💻                                    |                         |                         |                          |                          |     |  |  |
|----------------------------------|---|----------------------------------------------------------------------------------------------------|-------------------------|-------------------------|--------------------------|--------------------------|-----|--|--|
| piet of Thermo Fisher Scientific |   | Temporary Price Reductions                                                                                        |                         |                         |                          |                          |     |  |  |
|                                  |   | Chemical Structure Certificates Safety Data Sheets Order Status Special Offers & Programs Order By Catalog Number |                         |                         |                          |                          |     |  |  |
| Shop Products                    | • | Search All*                                                                                                    | Search by keyword, Cata | alog Number, CAS Number | Q                        | Your Account             | Ħ   |  |  |
| Antibodies & Protein Biology     | > |                                                                                                    |                         |                         |                          |                          |     |  |  |
| Balances, Scales & Weighing      | > |                                                                                                    | COVID-19 Res            | Shopping to as          | Orders                   | Account                  |     |  |  |
| Cell Culture & Applerie          |   |                                                                                                    | 00110 101110            | Quotes                  | Order Status             | My Account               |     |  |  |
| Cell Culture & Analysis          |   |                                                                                                    |                         | My Lists                | Subscription Orders      | Profile                  |     |  |  |
| Centrifuges & Microcentrifuges   | > |                                                                                                    |                         | My Product Ratings      | Invoices                 | Business Accounts        |     |  |  |
| Chromatography                   | > |                                                                                                    |                         | Quick Order             | Returns                  | Password & Security      |     |  |  |
| Chamlash                         |   |                                                                                                    |                         |                         | My Requisition Requests  | Add New Shipping Address |     |  |  |
| chemicals                        | - |                                                                                                    | -not                    |                         | My Requisition Approvals |                          |     |  |  |
| Equipment & Instruments          | > |                                                                                                    | ллл                     |                         | Fund Tracking            | Account Administration   |     |  |  |
| Forceps, Spatulas & Utensils     | > |                                                                                                    |                         |                         |                          | Manage Users             | × . |  |  |
| Euroiture Storage Carts & Hoods  |   |                                                                                                    |                         |                         |                          | Manage Dollar Rules      |     |  |  |

### Step 3

Identify the correct quote and click on the Quote Number to start the ordering process. If you know your quote number, enter it into the "Search Quotes" field to quickly identify your quote.

| Fisher Scientific Fisher                                                                                        | Healthcare Fisher Scienc | e Education                     |                   |                                              |      |                           |                         |   |
|----------------------------------------------------------------------------------------------------|--------------------------|---------------------------------|-------------------|----------------------------------------------|------|---------------------------|-------------------------|---|
| F fisher Scientific Veccore. Manage Your Account   Sign Up for Email   Help & Scapport Center >   =             |                          |                                 |                   |                                              |      |                           |                         |   |
| part of Thermo Hisher:                                                                                          | scientinic               | Chemical Structure Certificates |                   | Safety Data Sheets Order Status              |      | Special Offers & Programs | Order By Catalog Number |   |
| Shop Products                                                                                                   | ¥ Se                     | earch All * Search by ke        | yword, Catalog Nu | mber, CAS Number                             |      | ٩                         | Your Account 🗸          | Ħ |
| Quotes                                                                                                    |                          |                                 |                   |                                              |      |                           |                         |   |
| secount                                                                                                    |                          |                                 |                   |                                              |      |                           |                         |   |
| Superuse                                                                                                    |                          |                                 |                   |                                              |      |                           |                         |   |
| earch Quoters                                                                                                   |                          |                                 |                   | Filter By:                                   |      | Sort By:                  |                         |   |
| Quote Number or Catalog Number                                                                                  |                          |                                 |                   | All Quotes v Date Created - Newest to Oldest |      |                           | Ndest                   |   |
| Canal and a second second second second second second second second second second second second second second s | / 46 A F N               | ~                               |                   |                                              |      |                           |                         |   |
| Quote Number ©                                                                                                  | Quote Type               | Customer Refe                   | rence             | Created Date                                 | •    | Expiration Date ©         | Quote Details           |   |
| 13367730                                                                                                    | Sales                    | RFQ WOODS 12/                   | 2/2021            | 2 December 202                               | 1 3  | 11 December 2021          | View Details            |   |
| 13357707                                                                                                    | Sales                    | RFQ MOOR                        | 12/1/2021         | 1 December 202                               | 1 3  | 11 December 2021          | View Details            |   |
| 13277609                                                                                                    | Sales                    | RFQ 11/23/2021                  |                   | 23 November 20                               | 21 3 | 11 December 2021          | View Details            |   |
| 13227613                                                                                                    | Sales                    | REQ PAN. 11/                    | 18/2021           | 18 November 20                               | 21 3 | 11 December 2021          | View Details            |   |
|                                                                                                    |                          |                                 |                   |                                              |      |                           |                         |   |

#### Step 4

Enter the correct quantities of items you need and then click the "Add to Cart" check box next to the item. Then the "Add to Cart" button will turn GREEN. Click it and check out as usual. Promo codes are not available for punch-out customers.

| Line                     | Product                  |                                                                                                    | Price                     | Qty           | Extended Price                         | Add to Cart                                           |
|--------------------------|--------------------------|----------------------------------------------------------------------------------------------------|---------------------------|---------------|----------------------------------------|-------------------------------------------------------|
| 1                        |                          | BUCHI Retavapor <sup>14</sup> Scholar Rotary Evaporator for Academic Use<br>Catalog Number 05405003<br>BUCHI 11100V212ACA<br>Includes: Rotavapor only, <b>Condenser Type:</b> Chilled Coll | <b>\$3,195.80</b> /<br>EA | 1             | \$3,195.80                             |                                                       |
|                          |                          |                                                                                                    | Final charge              | s will be cal | Subtota<br>culated at the time<br>Tota | al \$3,195.80<br>of purchase.<br>al <b>\$3,195.80</b> |
| Note<br>This is<br>quote | c<br>a representation of | the original sales quote that was serf, via email to the email address on this                                                                                                    |                           |               | Ad                                     | id to Cart                                            |
| This q                   | uotation, and Fisher     | Scientific's SALES TERMS AND CONDITIONS (which are incorporated by                                                                                                    |                           |               |                                        |                                                       |

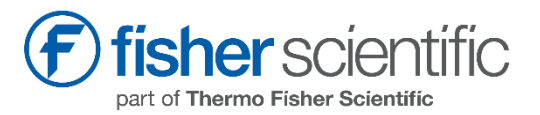